# 90.2 Create and Maintain Grants

This document is a draft and subject to change.

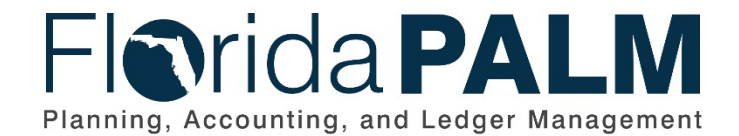

**Department of Financial Services** 
 Date:
 11/13/2023

 Revision:
 3.0

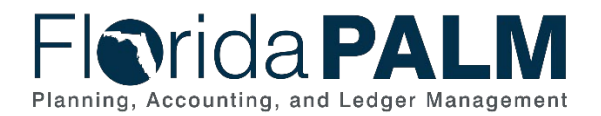

# **Revision History**

| Version | Date       | Revision Notes                |
|---------|------------|-------------------------------|
| 1.0     | 07/30/2019 | Accepted Version              |
| 2.0     | 04/29/2021 | Accepted Departmental Version |
| 3.0     | 11/13/2023 | Updated for Financials Wave   |

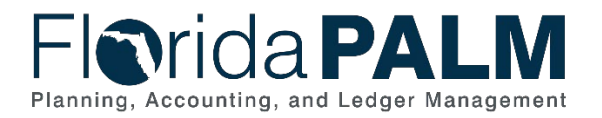

# **Table of Contents**

| Business Process Overview           |    |
|-------------------------------------|----|
| Dependencies and Constraints        | 5  |
| Business Process Flow Details       | 5  |
| 90.2.1 – Add or Modify Grant        | 6  |
| Grant Information Page              |    |
| 90.2.2 – Add or Modify ALN/CSFA     | 11 |
| 90.2.3 – Monitor and Closeout Grant | 15 |
| Accounting Events                   | 18 |
| Key Reports                         | 18 |
| Conversions                         | 19 |
| Interfaces                          | 20 |
| Forms                               | 20 |
| Workflows                           | 21 |
| Agency Configurations               | 21 |
| Appendix                            | 21 |
|                                     |    |

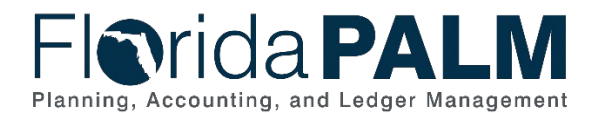

# **Business Process Overview**

The Create and Maintain Grants business process addresses the set up and maintenance of the Grant ChartField values and related information used for fiscal management. This business process is managed via a Custom Grants Information Page. Grant values created or updated in this business process will systematically create or update the ChartField values within the General Ledger.

The business subprocesses included are:

- 90.2.1 Add or Modify Grant Value
- 90.2.2 Add or Modify ALN or CSFA
- 90.2.3 Monitor and Closeout Award
- 90.2.4 Monitor CMIA (Segment III TBD)

Title 2, Part 200 of the Code of Federal Regulation and Section 215.97, Florida Statutes (F.S.) prescribes that the state must account and track financial assistance at a level adequate to establish that such funds have been used according to state and federal statutes, regulations and terms and conditions of the award documents. Financial information recorded in Florida PALM, along with any associated information from Agency Business Systems are used to fulfil Federal reporting requirements.

#### 90.2.1 Add or Modify Grant

Section 215.985, Florida Statutes, requires the receipt and disbursement of financial assistance (by contract) be recorded within Florida Accountability and Contract Tracking System (FACTS). Agencies must record their Grant values within FACTS, unless the Agency is specifically exempt per Statute. Integration with FACTS will create a new or update existing Grant ChartField.

A Custom Grant Information page will contain general Grant information, including grantor identifier, name and type, and any associated Federal or State assistance numbers for each Grant which support reporting needs.

### 90.2.2 Add or Modify ALN or CSFA

Assistance Listing Numbers (ALN) are assigned to each federal program that provides federal financial assistance. These values are assigned by the Federal Government and added, as needed, by the Department of Financial Services (DFS). These values are used to support grant reporting and the Single Audit components including the annual Cash Management Improvement Act (CMIA) processes and the Schedule of Expenditures of Federal Awards (SEFA) reporting processes.

The Catalog for State Financial Assistance (CSFA) is a unique number used within the State of Florida to track projects associated with state financial assistance. These CSFA values are assigned and maintained within Florida PALM, by DFS and are used for various reporting purposes including the completion of the Florida Single Audit Act report.

### 90.2.3 Monitor and Closeout Grant

This subprocess is used to review a grant's financial record for the process of monitoring grant financial activity and/or closing a grant within Florida PALM. Users within agencies will run financial reports for month end and year end reconciliation, reporting and monitoring needs for grants.

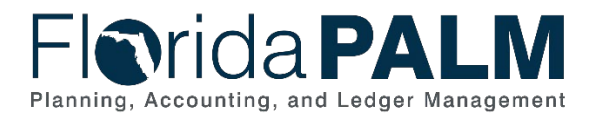

### 90.2.4 Monitor CMIA (Segment 3 – TBD)

Users within DFS will upload CMIA funding data that is provided from agencies to Florida PALM. Florida PALM will use this information to produce the clearance pattern report for applicable ALNs. The clearance pattern report will calculate the time a payment was issued to the time the payment clears the State Treasury for all payments recorded with a Grant value that is associated with a CMIA reportable ALN.

Definitions for terminology used within this business process can be found at <u>Terms and</u> <u>Definitions Catalog</u><sup>1</sup>.

### **Dependencies and Constraints**

Dependencies and Constraints describe any conditions or criteria that impact how or when the business process should be executed. These could be set within Florida PALM or from external sources (i.e., Law or Rule).

- Agencies will establish a Grant ChartField value in Florida PALM to track financial activity for all financial assistance which provides support or stimulation to accomplish a public purpose.
- Agencies will initially record their Grant values within FACTS per 215.985, F.S., unless exempt which will subsequently become the Grant ChartField value in Florida PALM.
- State agencies are responsible for maintaining accounting records necessary for the effective management of their programs and functions.
- The Assistance Listing Number (ALN) is assigned by the federal government and maintained in Florida PALM by DFS.
- The Catalog of State Financial Assistance (CSFA) is assigned, entered into Florida PALM, and maintained by DFS.
- Agencies will continue to use external processes for identifying Grant funding opportunities and application processes.
- Business Unit security is used to allow agencies exempt from using FACTS, per statute, to have add/update access to the custom Grant Information pages.
- Business Unit security is used to allow read-only access to users from agencies which are not exempt from using FACTS per statute.
- The Agency Grant Maintainer Role, for FACTS exempt agencies, will have add/update capability to all pages within the Grants Information Page, however, they will not be allowed to update the ChartField status of a grant in which they created or updated.

### **Business Process Flow Details**

The tables below describe steps in each business subprocess as reflected on the Business Process Flow Diagrams. The tables also reflect information associated with each step describing the intent of the specific process. Florida PALM screenshots are included within the sections to allow connections to be made from specific business subprocess steps to screens within Florida PALM.

The Business Process Flow Diagrams use horizontal swim lanes to depict where activities are performed by different parties or systems. Each swim lane is titled with a role, either agency-

<sup>&</sup>lt;sup>1</sup> <u>https://app.smartsheet.com/b/publish?EQBCT=0145b968d515454e9753d4943702576a</u>. This document is a draft and subject to change.

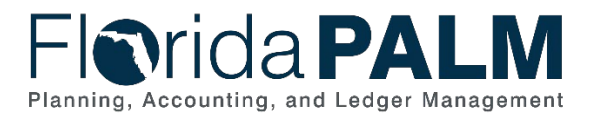

### Department of Financial Services Standardized Business Process Model

90.2 Create and Maintain Grants

based or within DFS, and in some cases, are representative of an external entity or system. The swim lanes may change from page to page within a single business subprocess as more or fewer roles are required to execute sections of the business subprocess. Optionally, the process flow diagram may reflect vertical swim lanes to further designate information such as systems or time intervals.

This information should be read in conjunction with the Business Process Flow Diagrams.

# 90.2.1 – Add or Modify Grant

| 90.2.1 – Add         | l or Modify Grant                                                                                                    |                                                                                                    |  |  |  |  |
|----------------------|----------------------------------------------------------------------------------------------------|----------------------------------------------------------------------------------------------------|--|--|--|--|
| Module               | Custom Grant Page                                                                                                    |                                                                                                    |  |  |  |  |
| Related              | General Ledger                                                                                                    |                                                                                                    |  |  |  |  |
| Module(S)            |                                                                                                    |                                                                                                    |  |  |  |  |
|                      | Agency GM Processor: agency role responsible for entering informatio<br>Grant Information Page.                                                                                                    |                                                                                                    |  |  |  |  |
| Swim                 | <b>Agency Various Roles:</b> role(s) within the agency responsible for ensuring correct and accurate data is recorded in the Florida Accountability and Contract Tracking System (FACTS).                                  |                                                                                                    |  |  |  |  |
| Lane –<br>Definition | <b>Agency GM Maintainer:</b> agency role responsible for ensuring accurate grant information is recorded, uploading Grant Upload Spreadsheet to add or modify grant information, and updating the Grant ChartField Status. |                                                                                                    |  |  |  |  |
|                      | Agency Grant Reported assigned to view grant of                                                                                                    | er: (role not shown as a swimlane on flow diagram) role<br>data within Florida PALM.                                                                                                    |  |  |  |  |
| Process<br>Step ID   | Process Step Title Description of Process                                                                                                    |                                                                                                    |  |  |  |  |
| 1                    | Identify a need to Add<br>or Modify a Grant                                                                                                    | Grant ChartField values within Florida PALM are used<br>to track financial activity for all financial assistance,<br>which provides support or stimulation to accomplish a<br>public purpose.                                                                                                    |  |  |  |  |
|                      |                                                                                                    | Agencies exempt from recording the receipt of financial<br>assistance in FACTS, as defined in 215.985, F.S., may<br>add or modify Grant values via manual online entry,<br>using the Spreadsheet Upload (GMI008), or via an<br>interface from their Agency Business System<br>(GMI001). All other Agencies must establish Grant<br>values directly within FACTS. |  |  |  |  |
| 2                    | Record/Modify Grant<br>directly in FACTS                                                                                                    | Agencies, NOT exempt from FACTS, must record<br>grant information directly into FACTS in order to add a<br>new or updated grant value within Florida PALM.                                                                                                    |  |  |  |  |
|                      |                                                                                                    | If the user determines the ALN or CSFA value needed<br>for the grant, is not available in FACTS, the Agency<br>GM Processor will need to request a value be added to                                                                                                    |  |  |  |  |

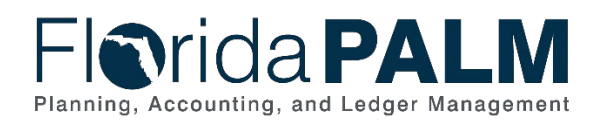

| Process<br>Step ID | Process Step Title                                        | Description of Process                                                                                                    |
|--------------------|-----------------------------------------------------------|----------------------------------------------------------------------------------------------------|
|                    |                                                           | Florida PALM via 90.2.2 Add or Modify ALN/CSFA subprocess.                                                                                                    |
|                    |                                                           | Users with the Agency Grant Reporter role will have access to reports and read only access to Grant Information page.                                                                                                    |
| 3                  | Inbound Grant Data<br>(GMI001, GMI008)                    | Agencies exempt from recording information in FACTS may utilize the Grant Spreadsheet Upload or interface directly from their ABS to add or modify Grant values within Florida PALM.                                                                |
|                    |                                                           | Grant values and relevant information for all other Agencies will be interfaced directly from the FACTS system.                                                                                                    |
| 4                  | Perform Interface<br>Error Checking                       | If the file is rejected, all transactions in the file are rejected and the file must be resubmitted once the issue is resolved.                                                                                                    |
|                    |                                                           | If the file is not rejected, edit validations are performed<br>on each transaction before the data is allowed to load<br>for processing in the Grant Information Pages.<br>Additional edits will be performed during the<br>transaction life cycle. |
|                    |                                                           | Rejected transactions are managed through the 120.1<br>Interface Error Handling Process                                                                                                    |
|                    |                                                           | <ul><li>This error checking process will validate the following information for Grant Information:</li><li>Supplier Validation</li></ul>                                                                                                    |
| 5                  | Load Grant<br>Information                                 | If the file passes the interface error checking process successfully, the data will be loaded to Florida PALM.                                                                                                    |
| 6                  | Record/Modify<br>General Grant<br>Information<br>(GME001) | Agencies exempt from recording information in<br>FACTS, as defined in 215.985, F.S., may use the<br>custom online Grants Information Page to add or<br>modify a grant value or associated information, directly<br>within Florida PALM.             |
|                    |                                                           | If the Agency GM Processor determines the ALN or<br>CSFA value needed for the grant is not available in<br>Florida PALM, the Agency GM Processor will need to                                                                                       |

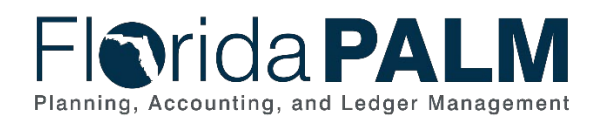

| Process<br>Step ID | Process Step Title                           | Description of Process                                                                                                    |
|--------------------|----------------------------------------------|----------------------------------------------------------------------------------------------------|
|                    |                                              | request a value be added via 90.2.2 Add or Modify ALN/CSFA subprocess.                                                                                                    |
| 7                  | Update ChartField<br>Status                  | The Agency GM Maintainer will review grant values<br>and information established online for completeness<br>and update the status. Updating the status triggers the<br>systematic establishment of the Grant ChartField value<br>and makes the value available for use on transactions.<br>This manual step is only needed for FACTS exempt<br>agencies using online entry.<br>Grant values added or updated through interface, or |
|                    |                                              | the Spreadsheet Upload will be loaded with the appropriate status.                                                                                                    |
| 8                  | Grant ChartField<br>value<br>Created/Updated | The Grant ChartField value is created and available for<br>use on a transaction. Newly activated values and<br>updated ChartField values will be reflected on GLR091<br>ChartField Value Report.                                                                                                    |

### Grant Information Page

The following screen shots are conceptual mockups of the Grants Information Page and its related pagelets. The Grants Information Page is a group of online pages that are used to add new, update or search and view established Grant ChartField values and associated information. This group of pages will be view only for all agencies unless exempt from recording information within FACTS per 215.985, F.S.

The Grant Information Page is divided into four pagelets:

- **General Information** used to record the basic, or general, information about the grant. Reference Figure 1
- Letter of Credit used to record Letter of Credit (LOC) and subaccount values associated to the grant and needed for the purposes of completing drawdowns from the grantor's financial system. All information on this tab is optional, but a Letter of Credit value is required to record subaccount values. Reference Figure 2
- ALN/CSFA used to record financial assistance reference numbers, both federal and state if applicable for the grant. Multiple values of each are allowed. If multiple values are recorded, a Primary ALN and Primary CSFA must be identified. Reference Figure 3
- **ChartField Activation** used to update the status of the Grant value for use on a transaction within the Grant ChartField. This tab is populated with information from the General Information tab but is only add/update accessible by the Agency GM Maintainer role, within Business Units exempt from recording information in FACTS. Reference Figure 4

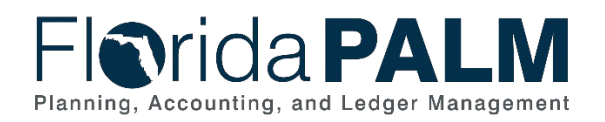

| Grant mormation                                                                                                    | ALN CFSA Inf                                                     | formation                                | Chartfield Activatio                          | n LOC                                                          |  |
|----------------------------------------------------------------------------------------------------|------------------------------------------------------------------|------------------------------------------|-----------------------------------------------|----------------------------------------------------------------|--|
| Business Unit: 43000                                                                                                    | Grant Type:                                                      | Project Grant                            | Chartf                                        | ield Status: Inactive                                          |  |
| Grant ID: 19534                                                                                                    | Grant Status:                                                    | Approved Award 🐱                         | FACTS                                         | Indicator:                                                     |  |
| Short Title: DOE Grant FY 2023                                                                                                    |                                                                  | Long Title:                              | Long Title: DOE Grant FY 2023                 |                                                                |  |
| Grant Amount: 111,111,111,                                                                                                    | 111,                                                             |                                          |                                               |                                                                |  |
| Agency Reference Number:                                                                                                    |                                                                  |                                          |                                               |                                                                |  |
| Grant Award Date:                                                                                                    | 9/5/2023                                                         | Grant Start Date:                        | 10/1/2023                                     | Grant End Date: 9/30/2024                                      |  |
|                                                                                                    |                                                                  |                                          |                                               |                                                                |  |
| Description                                                                                                    |                                                                  |                                          |                                               |                                                                |  |
| Description<br>DOE Grant FY 2024 - Reference N                                                                                      | o#235.2352.34524- Lon                                            | g Description254 characte                | rs?                                           |                                                                |  |
| <b>Description</b><br>DOE Grant FY 2024 - Reference N                                                                               | o#235.2352.34524- Lon                                            | g Description254 characte                | rs?                                           |                                                                |  |
| Description<br>DOE Grant FY 2024 - Reference N<br>Grantor Details                                                                   | o#235.2352.34524- Lon                                            | g Description254 characte                | rs?                                           |                                                                |  |
| Description<br>DOE Grant FY 2024 - Reference N<br>Grantor Details<br>Grantor ID:                                                    | o#235.2352.34524- Lon<br>SP02423 Q                               | g Description254 characte<br>Grantor Nam | e: Department of Ene                          | rgy                                                            |  |
| Description<br>DOE Grant FY 2024 - Reference N<br>Grantor Details<br>Grantor ID:<br>Grantor Award Reference:                        | o#235.2352.34524- Lon<br>SP02423<br>235.2352.34524               | g Description254 characte<br>Grantor Nam | e: Department of Ener                         | rgy<br>pr Type: F - Local Government                           |  |
| Description<br>DOE Grant FY 2024 - Reference N<br>Grantor Details<br>Grantor ID:<br>Grantor Award Reference:<br>Added by: USER-1138 | o#235.2352.34524- Lon<br>SP02423<br>235.2352.34524<br>Mark Smith | g Description254 characte<br>Grantor Nam | e: Department of Ener<br>Grante<br>Date Added | rgy<br>or Type: F - Local Government<br>09/15/2023 11:01:23 AM |  |

Figure 1: Grant Information Page – General Information

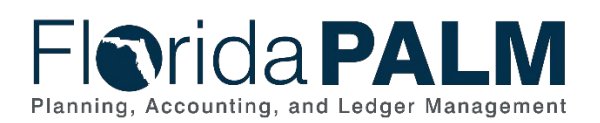

# Department of Financial Services Standardized Business Process Model

90.2 Create and Maintain Grants

# **Grant SubAccount Information Page**

| Grant Ir   | nformation  | SubAccount      | Information       | Chartfield Activa | ation          |
|------------|-------------|-----------------|-------------------|-------------------|----------------|
| Grant ID:  | 19534       | Short Descripti | DOE Grant FY 2024 | Grant Status:     | Approved Award |
| LOC ID:    | LOC#445034  |                 |                   |                   |                |
| SubAccount | Information |                 |                   |                   |                |
| SubAccount | 1:          |                 |                   |                   |                |
| SubAccount | 2:          |                 |                   |                   |                |
| SubAccount | 3:          |                 |                   |                   |                |
| SubAccount | 4:          |                 |                   |                   |                |
| SubAccount | 5:          |                 |                   |                   |                |
| SubAccount | 6:          |                 |                   |                   |                |
| SubAccount | 7:          |                 |                   |                   |                |
| SubAccount | 8:          |                 |                   |                   |                |
| SubAccount | 9:          |                 |                   |                   |                |
| SubAccount | 10:         |                 |                   |                   |                |
| SubAccount | 11:         |                 |                   |                   |                |
| SubAccount | 12:         |                 |                   |                   |                |
| SubAccount | 13:         |                 |                   |                   |                |
| SubAccount | 14:         |                 |                   |                   |                |
| SubAccount | 15:         |                 |                   |                   |                |
| SAVE       |             |                 |                   |                   |                |

Figure 2: Grant Information Page – LOC/SubAccount Information

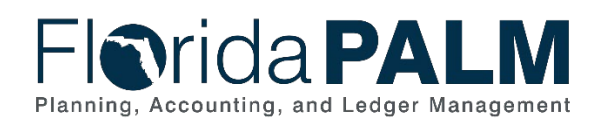

### Department of Financial Services **Standardized Business Process Model** 90.2 Create and Maintain Grants

### **Grant ALN CSFA Information Page**

| Grant Informa      | tion    | А              | LN CSFA Information |           |          | Chartfie     | ld Activation | LOC              |
|--------------------|---------|----------------|---------------------|-----------|----------|--------------|---------------|------------------|
| Business Unit:     | 43000   |                |                     | Grant ID: | 19534    |              | Grant Status: | Approved Award 🗸 |
| Short Description: | DOE Gra | ant FY 2024    | Description:        | DOE       | Grant FY | 2024 for ran | dom stuff     |                  |
| ALN Details        |         |                |                     | CFSA      |          |              |               |                  |
| ALN#:              |         | <b>Primary</b> |                     | CSFA#     |          |              | Primary       |                  |
| ALN 1:             | ۹,      | <              |                     | CSFA 1:   |          | ۹,           |               |                  |
| ALN 2:             | ۹,      |                |                     | CSFA2:    |          | ۹,           | <b>~</b>      |                  |
| ALN 3:             | ۹,      |                |                     | CSFA 3:   |          | ۹            |               |                  |
| ALN 4:             | ۹,      |                |                     | CSFA 4:   |          | ۹,           |               |                  |
| ALN 5:             | ۹,      |                |                     | CSFA 5:   |          | ۹,           |               |                  |
| ALN 6:             | ۹,      |                |                     | CSFA 6:   |          | ۹,           |               |                  |
| ALN 7:             | ۹,      |                |                     | CSFA7:    |          | ۹,           |               |                  |
| ALN 8:             | ۹,      |                |                     | CSFA 8:   |          | ۹,           |               |                  |
| ALN 9:             | ۹,      |                |                     | CSFA 9:   |          | ۹,           |               |                  |
| ALN 10:            | ۹,      |                |                     | CSFA 10:  |          | ۹,           |               |                  |
| ALN 11:            | ۹,      |                |                     | CSFA 11:  |          | ۹,           |               |                  |
| ALN 12:            | ۹,      |                |                     | CSFA12:   |          | ۹,           |               |                  |
| ALN 13:            | ۹,      |                |                     | CSFA 13:  |          | ۹,           |               |                  |
| ALN 14:            | ۹,      |                |                     | CSFA 14:  |          | ۹,           |               |                  |
|                    |         |                |                     |           |          |              | ETT.          |                  |

Figure 3: Grant Information Page – ALN and CSFA Information Page

| Grant Information      | Letter of Credi (LOC) | ALN/CSFA           |             | Chartfield Activiation |
|------------------------|-----------------------|--------------------|-------------|------------------------|
| isiness Unit: 43000    | Grant ID:             | 19534              | Grant Type: | Government             |
| ort Description: Contr | act FY 2023           |                    |             |                        |
| Effective Date:        | 7/1/2023 🛐            | Chartfield Status: | Active 💙    | + -                    |
| SAVE                   |                       |                    |             |                        |

Figure 4: Grant Information Page – ChartField Activation

# 90.2.2 - Add or Modify ALN/CSFA

| Table 2. Add of Modily ALIV/CSFA |                                                                              |  |  |  |
|----------------------------------|------------------------------------------------------------------------------|--|--|--|
| 90.2.22 – Add or Modify ALN/CSFA |                                                                              |  |  |  |
| Module                           | Custom Grant Page                                                            |  |  |  |
| Related                          | General Ledger                                                               |  |  |  |
| Module(s)                        |                                                                              |  |  |  |
|                                  | Agency GM Processor: agency role responsible for entering information on the |  |  |  |
| Swim                             | Grant Information Page.                                                      |  |  |  |
| Lanes –                          |                                                                              |  |  |  |
| Definition                       | DFS GM Maintainer: Enterprise role responsible for ensuring accurate Federal |  |  |  |
|                                  | Assistance Listing Numbers (ALN) and Catalog of State Financial Assistance   |  |  |  |
|                                  | This document is a draft and subject to change                               |  |  |  |

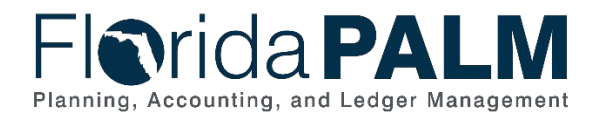

(CSFA) information is recorded, including CMIA reporting indicators. This role is also responsible for uploading ALN/CSFA Spreadsheet to add or modify grant information.

**Agency Grant Reporter:** (role not shown as a swimlane on flow diagram) role assigned to view grant data within Florida PALM.

| Process<br>Step ID | Process Step Title                                      | Description of Process                                                                                                    |
|--------------------|---------------------------------------------------------|----------------------------------------------------------------------------------------------------|
| 1                  | Identify a need to<br>add/modify<br>ALN/CSFA            | The Agency GM Processor may find that the ALN or<br>CSFA that they need is not available in FACTS or Florida<br>PALM and will need to request a new value or request an<br>update to an existing value's information.                                        |
| 2                  | Complete State<br>Project<br>Determination<br>Checklist | If a new CSFA is needed the Agency GM Processor will<br>complete the State Project Determination Checklist form,<br>DFS-A2-PD, to determine if the request to establish a<br>new CSFA is appropriate based on DFS rules and Florida<br>Statutes.             |
| 3                  | Complete Agency<br>CSFA Request<br>Form                 | The Agency GM Processor will complete the Agency<br>Request for New CSFA Project Number form, DFS-A2-<br>AR, per the included instructions.                                                                                                    |
| 4                  | Submit Request to<br>DFS                                | The Agency GM Processor will submit the CSFA request<br>and all supporting documentation to DFS via the method<br>established in DFS policy and procedures.                                                                                                  |
| 5                  | Review CSFA<br>Request                                  | The DFS GM Processor will review the request form,<br>State Project Determination Checklist and supporting<br>documents, and make the final decision of whether a<br>CSFA number is applicable per Florida Statutes and DFS<br>policy and procedures.        |
| 6                  | Notify Requestor                                        | If the CSFA request is not approved, the DFS GM<br>Maintainer will need to notify the requestor via email or<br>phone.                                                                                                    |
|                    |                                                         | If the request is approved, then the DFS GM Maintainer<br>will add or modify the CSFA via online page or<br>spreadsheet upload. If the request is not approved, the<br>DFS GM Maintainer notify the requestor by phone or<br>email per agency guidance.      |
| 7                  | Correct CSFA<br>Request Errors                          | If contacted by the DFS GM Maintainer that corrections<br>are needed for the CSFA request, the Agency GM<br>Processor will need to make the necessary corrections<br>within the paper documents and resubmit their request<br>per DFS policy and procedures. |

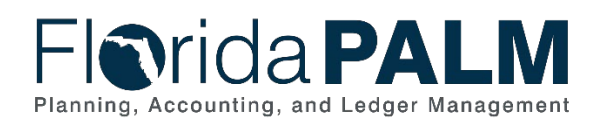

| Process<br>Step ID | Process Step Title                         | Description of Process                                                                                                    |
|--------------------|--------------------------------------------|----------------------------------------------------------------------------------------------------|
| 8                  | Submit ALN<br>request to DFS               | The Agency GM Processor determines whether a new<br>ALN is needed in Florida PALM and FACTS. The Agency<br>GM Processor will submit the request and supporting<br>documentation for a new ALN to DFS for review per the<br>established DFS procedures.                                                                                                    |
| 9                  | Review ALN<br>Request                      | The DFS GM Maintainer will review the ALN request and approve based on DFS policy and procedures.                                                                                                    |
| 10                 | Notify Requestor                           | If the ALN request is not approved, the DFS GM<br>Maintainer will need to notify the requestor via email or<br>phone.<br>If the request is approved, then the DFS GM Maintainer<br>will add or modify the ALN via online page or<br>spreadsheet upload. If the request is not approved, the<br>DFS GM Maintainer notifies the requestor by phone or<br>email per agency guidance. |
| 11                 | Correct ALN<br>Request Errors              | If contacted by the DFS GM Maintainer that corrections<br>are needed for the ALN request, the Agency GM<br>Processor will need to make the necessary corrections<br>within the paper documents and resubmit their request<br>per DFS policy and procedures.                                                                                                    |
| 12                 | Record/Modify<br>ALN/CSFA                  | The DFS GM Maintainer may add or modify ALNs or<br>CSFAs directly in Florida PALM via the custom online<br>page.<br>See Figure 5: ALN/CSFA Information<br>This custom page may also be utilized for updating the<br>CMIA indicator on ALNs 90.2.4 Monitor CMIA process.                                                                                                    |
| 13                 | ALN/CSFA<br>Spreadsheet<br>Upload (GMI010) | The DFS GM Maintainer may add or modify ALNs or<br>CSFAs using the ALN/CSFA Spreadsheet Upload.<br>This tool will allow for single or multiple add/updates and<br>can be utilized for updating the CMIA indicator on ALNs<br>per 90.2.4 Monitor CMIA process.                                                                                                    |
| 14                 | Perform Interface<br>Error Checking        | If the file is rejected, all transactions in the file are<br>rejected and the file must be resubmitted once the issue<br>is resolved.<br>If the file is not rejected, edit validations are performed on<br>each transaction before the data is allowed to load for                                                                                                    |

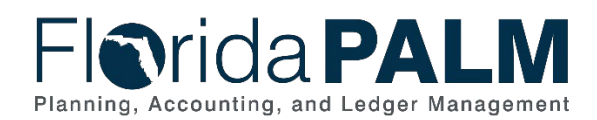

| Process<br>Step ID | Process Step Title                       | Description of Process                                                                                                    |
|--------------------|------------------------------------------|----------------------------------------------------------------------------------------------------|
|                    |                                          | processing in the Grant Information Pages. Additional edits will be performed during the transaction life cycle.                                                                                                    |
|                    |                                          | Rejected transactions are managed through the 120.1<br>Interface Error Handling Process                                                                                                    |
|                    |                                          | <ul> <li>This error checking process will validate the following information for Grant Information:</li> <li>ChartField Validation</li> <li>ChartField Combination Edits</li> <li>Open Period Validation</li> <li>The edit check process includes the Budgetary Value combination edit check, which checks Fund, BE, &amp; Category combinations for a BU, the transaction will fail if this combination is inaccurate.</li> </ul> |
| 15                 | Load ALN/CSFA<br>Information             | If the file passes the interface error checking process successfully, the data will be loaded to Florida PALM.                                                                                                    |
| 16                 | Outbound<br>ALN/CSFA Extract<br>(GMI011) | Outbound interface, GMI011, will extract the valid ALN<br>and CSFA values and associated information to share<br>with FACTS and Agency Business Systems, as<br>applicable.                                                                                                    |

| ALN CSFA           |                   | CMIA Funding                          |
|--------------------|-------------------|---------------------------------------|
| GM ALN/CSFA Info   | rmation           |                                       |
| SetId: SHARE       |                   | ALN/CSFA: F10.086                     |
| ALN /CSFA Details  |                   | Find   View All First 🏵 1 of 1 🛞 Last |
| Effective Date:    | 2/23/2013         | Status: Active 🗸                      |
| Agency ID:         | HHS               | CMIA Indicator:                       |
| Short Description: | Clinical          |                                       |
| Long Description:  | Clinical Research |                                       |
|                    |                   |                                       |

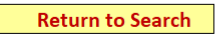

Figure 5: ALN/CSFA Information

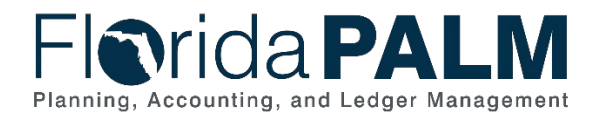

90.2 Create and Maintain Grants

### 90.2.3 – Monitor and Closeout Grant

| 90.2.3 – Monitor and Closeout Grant |                                                                                                    |                                                                                                    |  |  |  |
|-------------------------------------|----------------------------------------------------------------------------------------------------|----------------------------------------------------------------------------------------------------|--|--|--|
| Module                              | Custom Grant Page                                                                                                    |                                                                                                    |  |  |  |
| Related                             | Commitment Contr                                                                                                    | ol, Accounts Payable, Accounts Receivable, General                                                                                                    |  |  |  |
| Module(s)                           | Ledger, InterUnit                                                                                                    | -                                                                                                    |  |  |  |
|                                     | <b>Agency GM Processor:</b> agency role responsible for entering information on the Grant Information Page.                                                                                                    |                                                                                                    |  |  |  |
| Swim<br>Lanes –<br>Definition       | <b>Agency GM Maintainer:</b> agency role responsible for ensuring accurate grant information is recorded, uploading Grant Spreadsheet to add or modify grant information, and updating the Grant ChartField Status. |                                                                                                    |  |  |  |
|                                     | Agency Grant Report<br>assigned to view gran                                                                                                    | orter: (role not shown as a swimlane on flow diagram) role<br>nt data within Florida PALM.                                                                                                    |  |  |  |
| Process<br>Step ID                  | Process Step Title                                                                                                    | Description of Process                                                                                                    |  |  |  |
| 1                                   | Review Grant<br>Financials                                                                                                    | The Agency GM Processor will monitor Grant financial activities using a variety of reports and online screens.                                                                                                    |  |  |  |
|                                     |                                                                                                    | The Agency GM Processor will review grant transactions<br>to confirm they are allowable and recorded correctly,<br>using the appropriate COA values based on DFS<br>Reference Guide for State Expenditures, GAAP, or other<br>statutory and grantor requirements. |  |  |  |
|                                     | Corrections to Grant transactions should occur in the original source system (GL journals should be corrected in the GL, AP entries should be corrected in the AP module, etc.)                                     |                                                                                                    |  |  |  |
|                                     |                                                                                                    | The user should determine which source module is needed to make the corrections.                                                                                                    |  |  |  |
|                                     |                                                                                                    | If the original transaction was entered as an AP voucher<br>use the 30.3.1 Process Vouchers subprocess to enter an<br>adjustment voucher.                                                                                                    |  |  |  |
|                                     |                                                                                                    | If the original transaction was recorded as an AR transaction, then use the appropriate subprocess within 60.2 Deposit and Apply Receipts to correct an AR item deposit or a direct journal deposit.                                                              |  |  |  |
|                                     |                                                                                                    | If the original transaction was recorded as an InterUnit<br>transaction, then use the appropriate subprocess within<br>110.1 Inter/IntraUnit Transaction Processing to correct an<br>Inter/IntraUnit transaction.                                                 |  |  |  |

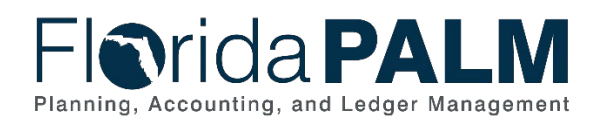

| Process<br>Step ID | Process Step Title                             | Description of Process                                                                                                    |
|--------------------|------------------------------------------------|----------------------------------------------------------------------------------------------------|
|                    |                                                | If the original transaction was entered as a GL Journal,<br>the correcting entry must be following the steps in 10.2.3<br>Agency Create and Approve Journals subprocess.                                                                                            |
| 2                  | Complete Financial<br>Reports                  | Determine if any periodic reports are due such as the SF-<br>425, progress or performance reports.                                                                                                    |
|                    |                                                | The Agency GM Processor will utilize reports within<br>Florida PALM and the Data Warehouse to populate the<br>reports using the Grantor's prescribed format.                                                                                                    |
| 3                  | Review Reports for<br>Financial Close          | Determine if the Grant is eligible for financial closeout by reviewing the End Date. If the grant is eligible for closeout, then review reports for financial closure.                                                                                              |
|                    |                                                | This includes ensuring all supplier payments are received<br>and processed and subrecipient requests for funding<br>have been satisfied, and any refunds due have been<br>collected.                                                                                |
|                    |                                                | To verify that all Projects associated with the grant are<br>closed, the Agency GM Processor will need to work with<br>the Agency PC Processor to close any open Projects,<br>using the 90.1.5 Monitor and Closeout Project<br>subprocess.                          |
|                    |                                                | To ensure that all encumbrances with a grant are closed,<br>the Agency GM Processor will need to work with the<br>Agency Encumbrance Processor to liquidate any open<br>encumbrances for the Grant using the 30.2.1 Create and<br>Maintain Encumbrances subprocess. |
| 4                  | Submit Final<br>Closeout Reports<br>to Grantor | Once all financial obligations have been satisfied and no<br>outstanding receipts are due to the Agency, the Agency<br>GM Maintainer will submit the final paperwork to the<br>Grantor for Grant Closeout.                                                          |
| 5                  | Grantor's Final<br>Settlement<br>Received      | When the Grantor has accepted the request for Close,<br>the Agency will receive the Final Settlement letter, which<br>will indicate if funds are due back to the Grantor.                                                                                           |
|                    |                                                | If payment is due to the Grantor, the Agency GM<br>Maintainer will work with the appropriate staff to issue a<br>warrant/EFT to the Grantor for the funds due, using the<br>subprocess 30.3.1 Process Vouchers.                                                     |

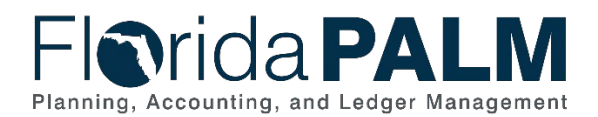

| Process<br>Step ID | Process Step Title | Description of Process                                                                                                    |
|--------------------|--------------------|----------------------------------------------------------------------------------------------------|
|                    |                    | Upon receipt of settlement with the grantor the Agency<br>GM Maintainer will update the Grant status to closed per<br>90.2.1 Add or Modify Grant subprocess. |
|                    |                    |                                                                                                    |
|                    |                    |                                                                                                    |

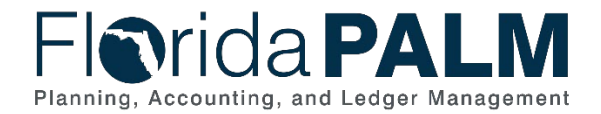

# Accounting Events

Accounting events originate during transaction processing in the applicable source module. The accounting events impact the source module, Commitment Control ledgers, and the General ledger (Actuals).

- Source Module accounting entries require user input (U) of the primary line (i.e., expenditure, revenues) with an automated system (S) offsetting line (i.e., payable, receivable) during transaction entry. The source model transaction must pass Edit Check, Budget Check, and Cash Check (on applicable entries) prior to posting the transaction.
- The Run Budget Check (Commitment Control) process automatically affects balances in the appropriate budget ledger (i.e., appropriation, spendable cash) if the transaction passes the budget check process.
- After the transaction is posted in the source module, an automated system process summarizes and posts the entries in the General Ledger module to the Actuals Ledger.

The table below provides the most common accounting events applicable to this business process.

| Ledger<br>Impact<br>ID | Accounting Event | Commitment Control<br>Ledger(s) Impact | Source Module<br>Accounting Entry | General Ledger<br>(Actuals) Entry |
|------------------------|------------------|----------------------------------------|-----------------------------------|-----------------------------------|
| N/A                    |                  |                                        |                                   |                                   |

Table 4: Accounting Events Included on Business Process Flow Diagrams

Note: The Grant ChartField is an optional field for all transactions which is included in the related accounting events if used by the agency.

# **Key Reports**

Key Reports are displayed as icons with the Report Number on the Business Process Flow Diagrams. The table below provides the reports identified to be produced at a particular process step or is used to support the completion of a process step.

| Report<br>Number | Report<br>RICEFW ID | Report Description                                                                        | Report<br>Source | Report<br>Frequency               | Audience    |
|------------------|---------------------|-------------------------------------------------------------------------------------------|------------------|-----------------------------------|-------------|
| R1               | GLR091              | ChartField Value Report – Listing of ChartField values established.                       | PeopleSoft       | Periodic, Monthly                 | Agency, DFS |
| R2               | GLR079              | Cash Balance and Activity Report - report that provides the cash balance and related cash | PeopleSoft       | Periodic, Monthly and/or Annually | Agency, DFS |

Table 5: Key Reports Included on Business Process Flow Diagrams

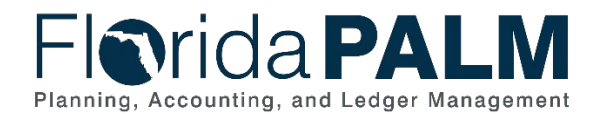

### Department of Financial Services Standardized Business Process Model

90.2 Create and Maintain Grants

| Report<br>Number | Report<br>RICEFW ID | Report Description                                                                                                    | Report<br>Source | Report<br>Frequency | Audience |
|------------------|---------------------|----------------------------------------------------------------------------------------------------|------------------|---------------------|----------|
|                  |                     | transactions for requested combination of<br>ChartFields.                                                                                                    |                  |                     |          |
| R3               | GLR099              | <b>Trial Balance Report –</b> report that lists debit and credit activity by ChartField and date.                                                                                                    | PeopleSoft       | Monthly             | Agency   |
| R4               | KKR008              | Schedule of Allotment Balances Report –<br>Custom report reflecting recorded allotments,<br>encumbrances, expenditures, and associated<br>remaining balances for designated time periods<br>grouped by designated ChartFields and<br>ChartField combinations. | PeopleSoft       | Monthly             | Agency   |
| R5               | KKR018              | Agency Obligations Report - A custom report<br>that provides encumbrances and payables by<br>ChartField combinations.                                                                                                    | PeopleSoft       | Monthly             | Agency   |

Note: A complete list of reports may be found in the <u>Reports Catalog</u><sup>2</sup>.

### Conversions

The table below identifies the Conversions related to this Business Process. These items are not included within the Business Flow Diagrams; however, these items are important elements of each Business Process.

| Table 6 <sup>.</sup> Data | Converted from | External Si | vstem to | Florida PALM |
|---------------------------|----------------|-------------|----------|--------------|
| Tuble 0. Dulu             |                | LACCING O   |          |              |

| Conversion<br>Number | Conversion Description                                                                                                    | Source     |
|----------------------|----------------------------------------------------------------------------------------------------|------------|
| GMC001               | <b>Grants (for Accounting Purposes)</b> – Conversion of titling and administrative information required to manage active grants, with details for applicable relationships. | FLAIR, ABS |

#### Note:

A complete list of conversions may be found in the <u>Conversions Catalog</u><sup>3</sup>.

<sup>&</sup>lt;sup>2</sup> https://app.smartsheet.com/b/publish?EQBCT=78f9327c658040d0bc1e8cc829e51efa

<sup>&</sup>lt;sup>3</sup> https://app.smartsheet.com/b/publish?EQBCT=78f9327c658040d0bc1e8cc829e51efa

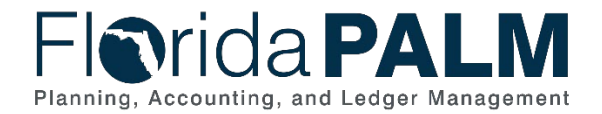

# Interfaces

The table below provides the Interface IDs for each interface identified on the Business Process Flow Diagrams.

| Table 7: Interfaces In | ncluded on Business Process Flow Diagrams                                                                                                    |                        |                                     |                                   |
|------------------------|----------------------------------------------------------------------------------------------------|------------------------|-------------------------------------|-----------------------------------|
| Interface<br>Number    | Interface Description                                                                                                    | Interface<br>Frequency | Source                              | Target                            |
| GMI001                 | <b>Inbound Grant Data –</b> Inbound interface containing Grant details from agency business systems or FACTS.                                                                    | Daily                  | Agency Business System<br>and FACTS | Florida PALM                      |
| GMI008                 | Inbound Grant Spreadsheet Upload –<br>Inbound interface to allow mass upload of<br>Grant values via spreadsheet (Excel)<br>upload.                                               | Daily                  | Agency                              | Florida PALM                      |
| GMI010                 | Inbound ALN/CSFA Spreadsheet Upload<br>– Inbound Interface to allow DFS to update<br>ALN/CSFA data and CMIA funding in the<br>ALN/CSFA tables via spreadsheet (Excel)<br>upload. | Daily                  | DFS                                 | Florida PALM                      |
| GMI011                 | Outbound ALN and CSFA Extract –<br>Outbound Interface containing active<br>Assistance Listing Numbers (ALN) and<br>CSFA numbers.                                                 | Daily                  | Florida PALM                        | FACTS, Agency<br>Business Systems |

Note: A complete list of interfaces may be found in the Interface Catalog<sup>4</sup>.

### Forms

The table below provides the Form Numbers for any forms identified on the Business Process Flow Diagrams.

Table 8: Forms Included on Business Process Flow Diagrams

| Form<br>Number | Form Description | Audience |
|----------------|------------------|----------|
| N/A            | N/A              | N/A      |

<sup>4</sup> <u>https://app.smartsheet.com/b/publish?EQBCT=78f9327c658040d0bc1e8cc829e51efa</u>

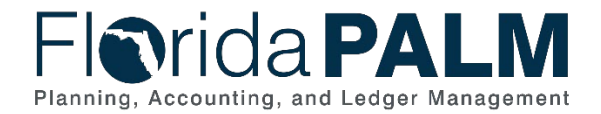

# Workflows

The table below provides the Workflow Numbers for any workflows identified on the Business Process Flow Diagrams.

#### Table 9: Workflows Included on Business Process Flow Diagrams

| Workflow<br>Number | Workflow Description | Audience |
|--------------------|----------------------|----------|
| N/A                | N/A                  | N/A      |

### **Agency Configurations**

The table below identifies the Agency Configurations related to this Business Process. These items are not included within the Business Flow Diagrams; however, these items are important elements of each Business Process.

#### Table 10: Configurations Defined and/or Maintained by Agencies

| Configuration<br>Number | Configuration Description | Configuration Maintainer |
|-------------------------|---------------------------|--------------------------|
| N/A                     | N/A                       | N/A                      |

## Appendix

N/A